# Co można zrobić za pomocą Portalu rodzica w stanie Illinois (IL Parent Portal)?

Portal rodzica w stanie Illinois zapewnia rodzicom i opiekunom dostęp online do wyników dziecka uzyskanych w ramach testu Oceny z nauk ścisłych stanu Illinois (Illinois Science Assessment). Po utworzeniu i potwierdzeniu konta będzie można zalogować się do Portalu rodzica. Aby wyświetlić wyniki ucznia i informacje wyjaśniające, należy wprowadzić kod znajdujący się na papierowej kopii Indywidualnego sprawozdania z oceny ucznia (Individual Student Report, ISR). Ponadto można tam uzyskać dostęp do wyników Oceny gotowości do nauki języka angielskiego / umiejętności czytania i pisania oraz matematyki (Illinois Assessment of Readiness for English Language Arts / Literacy and Mathematics – ELA/L and Math) oraz Oceny z nauk ścisłych.

Podsumowując, Portal rodzica w stanie Illinois oferuje bezpieczny i wygodny sposób dostępu do wyników testów uczniów. Poniższy schemat przedstawia proces uzyskiwania dostępu i korzystania z Portalu rodzica w stanie Illinois. Na kolejnych stronach omówimy poszczególne kroki bardziej szczegółowo. Utworzenie i potwierdzenie konta jest procesem jednorazowym, a po skonfigurowaniu konta dostęp do innych działań opisanych w tym przewodniku będzie nieograniczony.

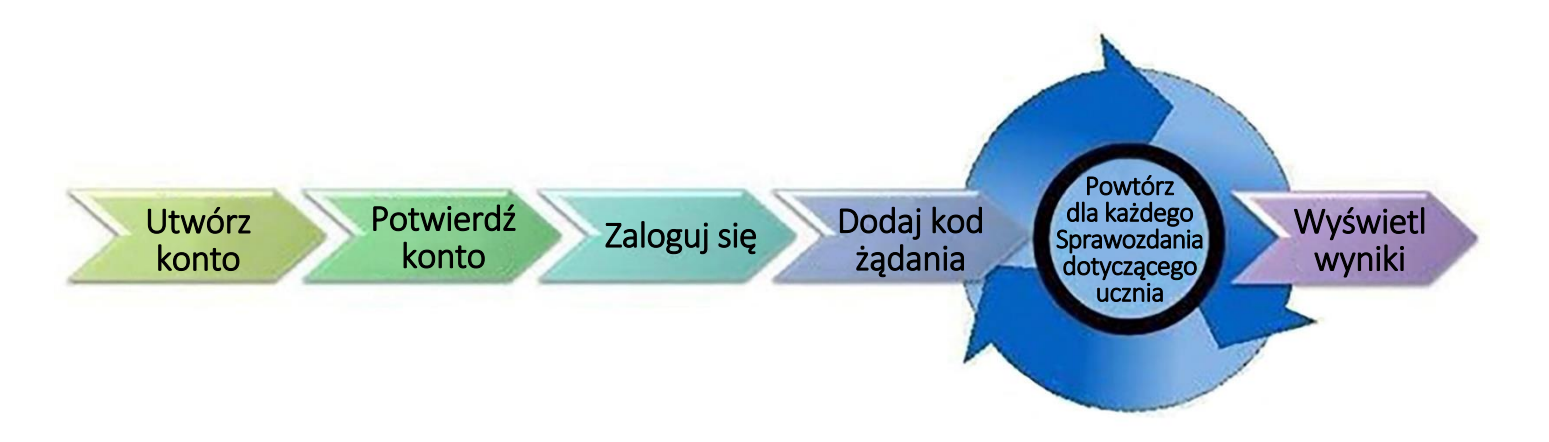

#### Należy rozpocząć tutaj

Jeśli konieczne jest utworzenie konta w Portalu rodzica w stanie Illinois, należy przejść do strony 2. Jeśli konto na Portalu rodzica w stanie Illinois zostało już utworzone, należy przejść do strony 3.

### Utwórz konto

| Kroki                                                                                                    | Pomoc wizualna                                                                                                    |
|----------------------------------------------------------------------------------------------------|----------------------------------------------------------------------------------------------------|
| Korzystając z komputera lub urządzenia<br>mobilnego, należy przejść do strony<br>il-results.pearsonaccessnext.com i kliknąć<br>link Rejestracja (Sign Up). Na tym ekranie<br>należy również zwrócić uwagę na<br>znajdujący się bezpośrednio poniżej link<br>zawierający więcej informacji na temat<br>poszczególnych raportów. | AR Parent Portal                                                                                                    |
| Na następnym ekranie należy wprowadzić<br>imię, nazwisko, adres e-mail i wstępne hasło.<br><b>Wymagania dotyczące hasła:</b><br>• Co najmniej 8 znaków<br>• Co najmniej jedna duża litera<br>• Co najmniej jedna mała litera<br>• Co najmniej jedna cyfra<br>Należy wybrać <b>Utwórz konto</b> (Create<br>Account).            | First Name         Last Name         Email Address         Password         Create Account                                                                       |
| Na ekranie pojawi się następujący komunikat.<br>W przypadku problemów z utworzeniem<br>konta należy zapoznać się z częścią<br><u>Rozwiązywanie problemów</u><br><u>(Troubleshooting) na stronie 6</u> .                                                                                                    | Thanks for joining the parent portal!<br>We've sent an email to the provided email<br>address. Please click the link in the message<br>to activate your account. |

## Potwierdź swoje konto

| <ul> <li>Należy wejść na konto e-mail, które zostało użyte do utworzenia konta na Portalu rodzica w stanie Illinois.</li> <li>Należy znaleźć wiadomość e-mail "Potwierdź nowe konto" (Please Confirm Your New Account) wysłaną z adresu poreply@nearsonaccessnext com Należy</li> </ul>                                                                                                    | i                                                                                                    |
|----------------------------------------------------------------------------------------------------|----------------------------------------------------------------------------------------------------|
| <ul> <li>Należy znaleźć wiadomość e-mail "Potwierdź nowe<br/>konto" (Please Confirm Your New Account)<br/>wysłaną z adresu<br/>poreply@pearsonaccesspert.com Należy</li> </ul>                                                                                                    | com Thu, Aug 8, 304 PM (5 days ago) 😭 🛧 🗄                                                                                                    |
| <ul> <li>Sincerety, pamiętać, aby dodać nadawcę do listy dozwolonych adresów dla przyszłych wiadomości e-mail i dodać Pearson do swojej listy adresowej.</li> <li>W przypadku nieotrzymania takiej wiadomości e-mail należy zapoznać się z częścią Rozwiązywanie problemów (Troubleshooting) na stronie 6.</li> <li>Aby aktywować konto w Portalu rodzica w stanie Illinois, należy wybrać link potwierdzający przesłany w wiadomości e-mail i wrócić do strony logowania.</li> </ul> | ! You must confirm your email address before accessing the system.<br>Ir account.<br>Issword with anyone, as it serves as your secure access to the system.<br>Ird at any time by using the <u>reset password</u> functionality within the Parent |

### Logowanie do konta

| Kroki                                                                                                    | Pomoc wizualna                                                                                                    |
|----------------------------------------------------------------------------------------------------|----------------------------------------------------------------------------------------------------|
| <ul> <li>Należy wejść na stronę         <ul> <li>il- results.pearsonaccessnext.com.</li> </ul> </li> <li>Należy wprowadzić adres e-mail             (Email Address) i hasło (Password).</li> <li>Należy wybrać Logowanie (Log In).             Na górze powinna pojawić się             strona z nazwą portalu.</li> </ul> | A Analyzawana analyzawana<br>AR Parent Portal<br>Parent<br>Parent<br>Pa |
| W przypadku problemów z<br>logowaniem należy zapoznać się z<br>częścią Rozwiązywanie problemów<br>(Troubleshooting) na stronie 6.                                                                                                    |                                                                                                    |

### Należy wprowadzić kod żądania

| Kroki                                                                                                    | Pomoc wizualna                                                                                                    |
|----------------------------------------------------------------------------------------------------|----------------------------------------------------------------------------------------------------|
| Kod żądania można znaleźć na papierowej<br>kopii Indywidualnego sprawozdania z oceny<br>ucznia.<br>W przypadku braku kodu żądania należy<br>zapoznać się z częścią Rozwiązywanie<br>problemów (Troubleshooting) na stronie 6.                                                                                                    | ILLINGS     INCLUSION INTERVIEW     Inclusion Interview     Inclusion Interview     Inclusinterview     Inclusion Interview     Inclusion Intervi |
| <ul> <li>W odpowiednich polach w części<br/>Znajdź wyniki testu (Find Test<br/>Results) na koncie Portalu rodzica<br/>należy wprowadzić imię, nazwisko,<br/>datę urodzenia i kod żądania<br/><b>dokładnie tak, jak wydrukowano</b><br/>(z uwzględnieniem wielkości liter)<br/>w Indywidualnym sprawozdaniu z<br/>oceny ucznia.</li> <li>Należy wybrać <b>Znajdź wyniki</b> (Find<br/>Results). Po prawej stronie ekranu<br/>pojawi się imię i nazwisko ucznia.</li> <li>Jeśli nie można znaleźć wyniku ucznia lub jeśli w<br/>Indywidualnym sprawozdaniu z oceny ucznia<br/>jego imię i nazwisko lub data urodzenia są<br/>nieprawidłowe, należy przejść do części<br/><b>Rozwiązywanie problemów (Trobleshooting)</b><br/>na stronie 6.</li> </ul> | Find Test Results         Student's First Name         Student's Last Name         Student's Date of Birth         mm/dd/yyyy         Claim Code                                                                                                    |

## Wyświetl wyniki (View Results)

| Kroki                                                                                                    | Pomoc wizualna                                                                                                    |                 |
|----------------------------------------------------------------------------------------------------|----------------------------------------------------------------------------------------------------|-----------------|
| W sekcji Moi uczniowie (My Students) należy<br>wybrać imię i nazwisko ucznia, którego wyniki<br>chce się sprawdzić. W przypadku tylko jednego<br>ucznia tylko jeden zostanie wymieniony.                                                                                                    | My Students<br>Scott Brimeyer<br>Andy Brimeyer<br>Nate Brimeyer                                                    |                 |
| W części Moi uczniowie (My Students) można<br>zapoznać się z testami, do których uczeń<br>podchodził, oraz ogólną punktacją i poziomem<br>wyników.                                                                                                    | Test Results for Scott                                                                                             | Grade 8 V       |
| Jeśli dostępne są wyniki ucznia z poprzednich<br>ocen, można je przejrzeć, wybierając inną<br>ocenę z rozwijanej listy.                                                                                                    | Grade 8 Reading<br>⊙ Click for a video overview of your child's test results.                                      | Proficient      |
| Dodatkowe informacje na temat interpretacji<br>wyników można znaleźć w Poradniku<br>interpretacji wyników dla rodziców.                                                                                                    | Grade 8 Math<br>⊙ Click for a video overview of your child's test results.<br>≵ Download Individual Student Report | 497<br>Advanced |
| Ponadto wyniki będą zawierać link do<br>indywidualnego materiału wideo zawierającego<br>szczegółowy przegląd wyników ucznia. Link do<br>materiału skieruje do połączonego wideo<br>przedstawiającego wszystkie wyniki z IAR<br>dziecka uzyskane podczas danej sesji<br>przeprowadzania ocen.                                                                                                    | • Click for a video overview of your child's test result                                                           | S.              |
| Po zakończeniu przeglądania wyników ucznia<br>należy użyć przycisku Portalu rodzica w stanie<br>Illinois lub przycisku Wstecz w przeglądarce, aby<br>powrócić do ekranu głównego w celu<br>wprowadzenia innego kodu żądania dla innego<br>ucznia (jeśli dotyczy). Po zakończeniu<br>przeglądania wyników wszystkich uczniów<br>należy wybrać opcję Wyloguj (Log Out) z menu<br>wyświetlanego po wybraniu adresu e-mail w<br>prawym górnym rogu. | Sample_email Profile ning it may only be shar                                                                      |                 |

## Zmiana profilu konta

| Kroki                                                                                                    | Pomoc wizualna                                                                                                    |
|----------------------------------------------------------------------------------------------------|----------------------------------------------------------------------------------------------------|
| W przypadku chęci edytowania nazwy lub hasła<br>powiązanego z kontem (w dowolnym<br>momencie po udanym zalogowaniu się) należy<br>wybrać swój adres e-mail w prawym górnym<br>rogu, a następnie wybrać Profil (Profile) z<br>rozwijanego menu.                                                                                                    | Profile<br>ent Log Out<br>ard or media.                                                                                                    |
| Na następnym ekranie należy w odpowiednich<br>polach wprowadzić zmiany w<br>nazwiskach/imionach i/lub haśle, a następnie<br>wybrać Zapisz (Save) i/lub Aktualizuj hasło<br>(Update Password).<br>Uwaga! Nie można zmienić adresu e-mail<br>powiązanego z kontem w Portalu rodzica w<br>stanie Illinois. W przypadku braku dostępu do<br>tego adresu e-mail należy utworzyć nowe konto<br>w Portalu rodzica w stanie Illinois. | First Name         Madison         Last Name         BDDVIDLN         Save         Current Password         New Password         Confirm Password         Update Password |

## Rozwiązywanie problemów (Troubleshooting)

W przypadku problemów z kontem lub dostępem do wyników ocen należy skorzystać z poniższej tabeli.

| Problem                                                                                                    | Rozwiązanie                                                                                                    |
|----------------------------------------------------------------------------------------------------|----------------------------------------------------------------------------------------------------|
| Podczas próby utworzenia<br>nowego konta system<br>wyświetlił komunikat, że mój<br>adres e-mail jest już używany<br>dla istniejącego konta.                                                                            | Być może utworzono już konto w Portalu rodzica w stanie Illinois. Należy spróbować się<br>zalogować. W razie potrzeby można skorzystać z linku <b>Nie pamiętasz hasła?</b> (Forgot<br>password?) na stronie logowania.                                                                                                    |
| Nie przyszedł początkowy<br>e-mail mający pozwolić<br>potwierdzić konto.                                                                                                    | <ol> <li>Należy wykonać następujące kroki:</li> <li>Należy sprawdzić foldery spamu i kosza.</li> <li>Należy utworzyć nowe konto użytkownika, używając adresu e-mail początkowo użytego do skonfigurowania konta. W przypadku nieotrzymania komunikatu o powodzeniu może to oznaczać, że konto nie zostało utworzone lub że adres e-mail został wprowadzony nieprawidłowo. Należy sprawdzić, czy przyszła wiadomość e-mail. Jeśli natomiast pojawi się komunikat "Adres e-mail jest powiązany z istniejącym kontem" (Email address is associated with an existing account), należy przejść do następnego kroku.</li> <li>Należy dodać Pearson do listy adresów.</li> <li>Należy skontaktować się z działem obsługi klienta Pearson.</li> </ol> |
| Podczas próby zalogowania<br>wyświetlił się komunikat<br>"Konto nie zostało<br>zweryfikowane" (Account<br>Not Verified).                                                                                               | Należy zweryfikować konto, klikając link wysłany w początkowej wiadomości e-mail. Należy<br>wybrać opcję Wyloguj (Log Out) z menu pojawiającego się po wybraniu adresu e-mail w<br>prawym górnym rogu, kliknąć łącze znajdujące się w wiadomości e-mail w celu weryfikacji<br>konta i zalogować się ponownie. Uwaga! Jeśli nadal widoczny jest ekran "Konto<br>niezweryfikowane (Account Not Verified)", należy się wylogować i zalogować ponownie.                                                                                                    |
| Pojawił się komunikat<br>"Podane dane<br>uwierzytelniające są<br>nieprawidłowe. Adres<br>e-mail lub hasło były<br>nieprawidłowe" (Supplied<br>credentials are invalid.<br>Email address or password<br>was incorrect). | <ul> <li>Należy wykonać następujące kroki:</li> <li>1. Należy kliknąć link Nie pamiętasz hasła? (Forgot Password) na ekranie logowania. Jeśli zostanie wówczas wysłana wiadomość e-mail, należy zresetować hasło i spróbować zalogować się ponownie.</li> <li>2. Należy spróbować utworzyć nowe konto użytkownika. Adres e-mail mógł zostać błędnie wpisany podczas tworzenia nowego konta lub konto mogło nie zostać pierwotnie utworzone.</li> <li>3. Jeśli pojawi się komunikat "Adres e-mail jest powiązany z istniejącym kontem" (Email address is associated with an existing account) po wykonaniu kroków 1 i 2, należy skontaktować się z działem obsługi klienta Pearson.</li> </ul>                                                 |
| Nie pamiętam hasła.                                                                                                    | Należy wybrać link <b>Nie pamiętasz hasła?</b> (Forgot password?) na stronie logowania. Zostanie<br>wyświetlony komunikat dotyczący konieczności podania adresu e-mail i natychmiast zostanie<br>wysłana nowa wiadomość e-mail wygenerowana przez system, z nowym linkiem<br>umożliwiającym zresetowanie hasła. Należy użyć linku zamieszczonego w najnowszej<br>wiadomości e-mail i nie używać poprzedniego hasła.                                                                                                    |
| Nie mam ISR ucznia. ISR nie<br>zawiera kodu żądania.                                                                                                    | Aby dodać wyniki ucznia do swojego konta, należy posiadać ISR zawierające kod żądania. Tylko<br>ISR dotyczące obsługiwanych sesji ocen zawierają kod żądania. Jeśli ISR nie zawiera kodu<br>żądania do wykorzystania na Portalu rodzica w stanie Illinois, nie będzie można dodać<br>wyników. W przypadku braku kodu żądania należy skontaktować się ze szkołą lub<br>nauczycielem dziecka, aby potwierdzić, że posiadane ISR dotyczy obsługiwanej sesji ocen.                                                                                                    |
| Pojawił się komunikat Nie<br>znaleziono wyników ucznia<br>(Student Results Not Found).                                                                                                    | Należy sprawdzić, czy imię, nazwisko, data urodzenia i kod żądania są dokładnie takie same<br>jak w ISR. Jeśli problemy nadal występują, należy skontaktować się ze szkołą/okręgiem.                                                                                                    |
| Informacje ucznia podane<br>w ISR są nieprawidłowe.                                                                                                    | W przypadku pewności, że ISR dotyczy danego ucznia, należy dodać wyniki ucznia do swojego profilu, a następnie skontaktować się ze szkołą/okręgiem w celu zmiany imienia i nazwiska. Zmiana imienia i nazwiska zostanie odzwierciedlona w Portalu rodzica w stanie Illinois po zaktualizowaniu danych przez szkołę/okręg w administracyjnej bazie danych. W przypadku braku pewności, czy ISR dotyczy danego ucznia, należy skontaktować się ze szkołą/okręgiem.                                                                                                    |